×

| Azul:  | ⇒ | Laranja:<br>interação do  | ⇒ | Cinza: observação | ⇒ | Verde: Link      | ⇒   | Amarelo:               |
|--------|---|---------------------------|---|-------------------|---|------------------|-----|------------------------|
| hatbot |   | nteração do =<br>Isuário. | ⇒ | interna.          | ⇒ | mudança de fluxo | (o) | <mark>\$\$\$</mark> \$ |

## Uberlândia Médico Virtual

| Prontuário Digitado                                                                                                    |                                          |                                                                        |                     |     |                                                                |     |                                             |                                                                                                    |                                           |                                    |                    |   |                                          |
|----------------------------------------------------------------------------------------------------|------------------------------------------|------------------------------------------------------------------------|---------------------|-----|----------------------------------------------------------------|-----|---------------------------------------------|----------------------------------------------------------------------------------------------------|-------------------------------------------|------------------------------------|--------------------|---|------------------------------------------|
| <ul> <li>Prontuário não encontrado. Digite novamente o número do seu prontuário. Ou digite sair para finalizarmos</li> </ul>                                                |                                          |                                                                        |                     |     |                                                                |     |                                             | ⇒                                                                                                    | Prontuário no formato mas sem<br>cadastro |                                    |                    |   |                                          |
| Ou digitad                                                                                                    |                                          |                                                                        |                     |     |                                                                |     |                                             |                                                                                                    |                                           | ligitado                           | o fora do formato. |   |                                          |
|                                                                                                    |                                          |                                                                        |                     |     |                                                                |     |                                             |                                                                                                    |                                           |                                    |                    |   |                                          |
| Prontuario digitado → Usuario digita SAIR                                                                                                    |                                          |                                                                        |                     |     |                                                                |     |                                             |                                                                                                    |                                           |                                    |                    |   |                                          |
| Certo Nome<br>por extenso<br>do titular do<br>CPF, encontrei<br>o seu cadastro.                                                                                             | ⇒ C<br>re<br>m<br>si<br>N<br>p<br>d<br>c | adastro<br>ede<br>nunicip<br>aúde.<br>lome<br>uxado<br>esse<br>adastro | o na<br>al de<br>o. | OU→ | Prontuário<br>não<br>encontrado.                               | OU→ | (Nor<br>titul<br>pos:<br>age<br>DD/<br>(Hor | ome por extenso do<br>ular do CPF) você já<br>ssui uma consulta<br>endada para o dia<br>//MM/AAAA às<br>orário) |                                           |                                    |                    | ⇒ | Usuário com<br>agendamento<br>em aberto. |
| ↓<br>Ma informa gual a malhar dia para agondar sua consulta? Digita na fermata DD/MM/AAAAA                                                                                  |                                          |                                                                        |                     |     |                                                                |     |                                             |                                                                                                    |                                           |                                    |                    |   |                                          |
| The morme quare memor dia para agendar sua consultar Digite no formato DD/MM/AAAA.<br>↓<br>Data digitada e validada<br>↓                                                    |                                          |                                                                        |                     |     |                                                                |     |                                             |                                                                                                    |                                           |                                    |                    |   |                                          |
| Escolha o melhor horário para OU→ sua consulta:                                                                                                    |                                          |                                                                        |                     |     | Infelizmente, para esta data não há m<br>horários disponíveis. |     |                                             |                                                                                                    |                                           | is OU→ Não consegui enter<br>data. |                    |   | nsegui entender a                        |
|                                                                                                    |                                          |                                                                        |                     |     |                                                                |     |                                             |                                                                                                    |                                           |                                    |                    |   |                                          |
| Horário 1 $\rightarrow$ Horário 2 $\rightarrow$ Horário 3 $\rightarrow$ Horário X                                                                                           |                                          |                                                                        |                     |     |                                                                |     |                                             |                                                                                                    |                                           |                                    |                    |   |                                          |
| ↓<br>Horário escolhido                                                                                                    |                                          |                                                                        |                     |     |                                                                |     |                                             |                                                                                                    |                                           |                                    |                    |   |                                          |
|                                                                                                    |                                          |                                                                        |                     |     |                                                                |     |                                             |                                                                                                    |                                           |                                    |                    |   |                                          |
| Confirmando: você deseja agendar sua consulta para o dia DD/MM/AAAA às Horário X?                                                                                           |                                          |                                                                        |                     |     |                                                                |     |                                             |                                                                                                    |                                           |                                    |                    |   |                                          |
| ↓<br>Sim → Não                                                                                                    |                                          |                                                                        |                     |     |                                                                |     |                                             |                                                                                                    |                                           |                                    |                    |   |                                          |
| ↓<br>Sim → Não                                                                                                    |                                          |                                                                        |                     |     |                                                                |     |                                             |                                                                                                    |                                           |                                    |                    |   |                                          |
| ↓                                                                                                    |                                          |                                                                        |                     |     |                                                                |     |                                             |                                                                                                    |                                           |                                    |                    |   |                                          |
| Final de Ciclo Registrado.                                                                                                    |                                          |                                                                        |                     |     |                                                                |     |                                             |                                                                                                    |                                           |                                    |                    |   |                                          |
| ↓                                                                                                    |                                          |                                                                        |                     |     |                                                                |     |                                             |                                                                                                    |                                           |                                    |                    |   |                                          |
| Prontinho! Sua consulta foi agendada para o dia <b>DD/MM/AAAA</b> , às <b>Horário X</b> .                                                                                   |                                          |                                                                        |                     |     |                                                                |     |                                             |                                                                                                    |                                           |                                    |                    |   |                                          |
| Acesse o link na data e hora marcada de seu atendimento.                                                                                                    |                                          |                                                                        |                     |     |                                                                |     |                                             |                                                                                                    |                                           |                                    |                    |   |                                          |
| Atenção! Para realizar a consulta, você precisa acessar a loja de aplicativos do seu celular e instalar o aplicativo <b>Zoom Cloud</b><br><b>Meetings</b> . Ele é gratuito. |                                          |                                                                        |                     |     |                                                                |     |                                             |                                                                                                    |                                           |                                    |                    |   |                                          |
|                                                                                                    |                                          |                                                                        |                     |     |                                                                |     |                                             |                                                                                                    |                                           |                                    |                    |   |                                          |
| voce precisa de aigo mais? Se sim, escolha <b>ketornar ao menu</b> ou escolha <b>Sair</b> para encerrarmos:                                                                 |                                          |                                                                        |                     |     |                                                                |     |                                             |                                                                                                    |                                           |                                    |                    |   |                                          |
| *<br>Sair → Reto                                                                                                    | ornar ao                                 | Menu                                                                   |                     |     |                                                                |     |                                             |                                                                                                    |                                           |                                    |                    |   |                                          |
| ↓                                                                                                    |                                          |                                                                        |                     |     |                                                                |     |                                             |                                                                                                    |                                           |                                    |                    |   |                                          |
| Sair J                                                                                                    |                                          |                                                                        |                     |     |                                                                |     |                                             |                                                                                                    |                                           |                                    |                    |   |                                          |
| Deixe sua avaliação, escolhendo abaixo:                                                                                                    |                                          |                                                                        |                     |     |                                                                |     |                                             |                                                                                                    |                                           |                                    |                    |   |                                          |
| ↓<br>Usuário escolhe                                                                                                    | de 1 a                                   | 5                                                                      |                     |     |                                                                |     |                                             |                                                                                                    |                                           |                                    |                    |   |                                          |
|                                                                                                    |                                          |                                                                        |                     |     |                                                                |     |                                             |                                                                                                    |                                           |                                    |                    |   |                                          |

Last update: 12/01/2022 postgres:boto-nlp:uber:medico:prontuario https://www.gsan.com.br/doku.php?id=postgres:boto-nlp:uber:medico:prontuario&rev=1641995170 13:46

Até 3 (muito ruim, ruim, razoável) veja o fluxo AQUI → De 4 a 5 (bom, excelente) veja o fluxo AQUI

## Clique **AQUI** para retornar.

## From:

https://www.gsan.com.br/ - Base de Conhecimento de Gestão Comercial de Saneamento

Permanent link: https://www.gsan.com.br/doku.php?id=postgres:boto-nlp:uber:medico:prontuario&rev=1641995170

Last update: 12/01/2022 13:46

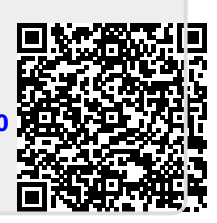